## Инструкция для учителя по прохождению вступительного испытания для сотрудничества с МФТИ в рамках проекта «Код Будущего»

1. Перейти в личный кабинет учителя по ссылке:

## https://it-edu.com/member/

 В случае наличия аккаунта в личном кабинете, введите e-mail и пароль для входа. Если аккаунта нет, нажмите на «Зарегистрироваться».

|                                  | 1                                     |                                                          |
|----------------------------------|---------------------------------------|----------------------------------------------------------|
| B                                | код                                   | Личный кабинет участника образовательных мероприятий     |
| Email                            |                                       |                                                          |
| Пароль                           |                                       | следить за ближайщими образовательными<br>мероприятизни: |
| B                                | рйти                                  | регистрировањов на нис<br>использовање материала наших   |
| 1                                | или ———                               | мероприятий видеолеции, разборы.<br>задания и т.п.:      |
| VK                               | Google                                | проходить вступительные теспирования:                    |
| Leader ID                        | Университет 2035                      | образовательных курсов:                                  |
| Еще нет аккаунта<br>Забыли парол | Зарегистрироваться<br>ь? Восстановить | или соревнования;                                        |
|                                  |                                       |                                                          |

3. Введите все необходимые данные, нажмите «Зарегистрироваться»

| Регистрация                                                          |
|----------------------------------------------------------------------|
| E-mail                                                               |
| Телефон                                                              |
| Пароль                                                               |
| Повторите пароль                                                     |
| Зарегистрироваться                                                   |
| Уже есть аккаунт? <b>Войти</b><br>Забыли пароль? <b>Восстановить</b> |

4. Подтвердите свою учетную запись (письмо с подтверждением упадет на e-mail, указанный при регистрации). Перейдите по ссылке из письма.

|            | N no-reply@it-edu.com                                                                                                    | Подтверждение регистрации в Личном кабинете ЦРИТО МФТИ                                                        | C |
|------------|----------------------------------------------------------------------------------------------------|----------------------------------------------------------------------------------------------------|---|
| •          | N no-reply@it-edu.com Сегодня, 13:10<br>Кому: вам                                                                                         |                                                                                                    |   |
|            | Пр                                                                                                    | иветствуем!                                                                                                   |   |
|            | Сп                                                                                                    | асибо, Вы зарегистрировались в Личном кабинете образовательных<br>ограмм Центра развития ИТ-образования МФТИ. |   |
|            | Дл<br>С уі<br>ком                                                                                                    | я подтверждения регистрации перейдите по <u>ссылке</u><br>ажением,<br>анда ЦРИТО МФТИ и it-edu.com            |   |
|            | 5. Перейдите на страни                                                                                                    | нцу регистрации учителя на программу:                                                                         |   |
| <u>htt</u> | ps://it-edu.com/member/r                                                                                                    | neroprijatija/kod-buduschego-uchitelyam-1/                                                                    |   |
|            | 6. Нажмите на кнопку                                                                                                    | «Принять участие»                                                                                             |   |
|            | <ul> <li>STL и объектно-ориентированное програ</li> <li>Проектирование приложений</li> <li>Оконные и специализированные прилож</li> </ul> | ммирование<br>кения                                                                                           |   |
|            | Подробная информация и инструкция по сотру                                                                                                | ідничеству                                                                                                    |   |
|            | Остались вопросы? Задайте их в телеграм-чате                                                                                              | : для учителей.                                                                                               |   |

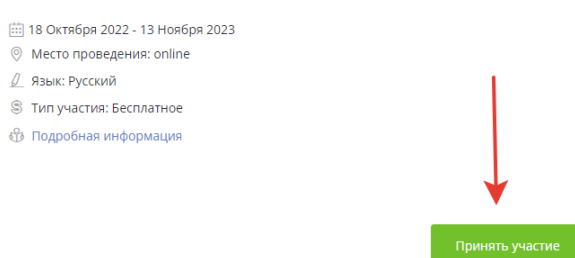

7. Заполните все поля анкеты, нажмите на кнопку «Сохранить»

| Телефон*                                    |                                                       |                                                  |
|---------------------------------------------|-------------------------------------------------------|--------------------------------------------------|
| Телеграм                                    |                                                       |                                                  |
| Присоединяйтесь к телеграм-чату учителей: h | ttps://t.me/kb_mipt_teacher                           |                                                  |
| Какой язык хотите преподавать?*             |                                                       |                                                  |
| Можно выбрать оба варианта<br>Python        | C++                                                   |                                                  |
| В каком формате планируете сотрудничат      | b?*                                                   |                                                  |
| 🔵 Хочу преподавать в онлайн-формате         | Хочу открыть точку в своей школе в<br>оффлайн-формате | Еще не определился, рассматриваю оба<br>варианта |
|                                             |                                                       | Concount                                         |
|                                             |                                                       | Сохранить                                        |

8. Для прохождения тестирования перейдите по нужной кнопке. Обратите внимание на логин и пароль – они понадобятся для авторизации в Яндекс.Контесте.

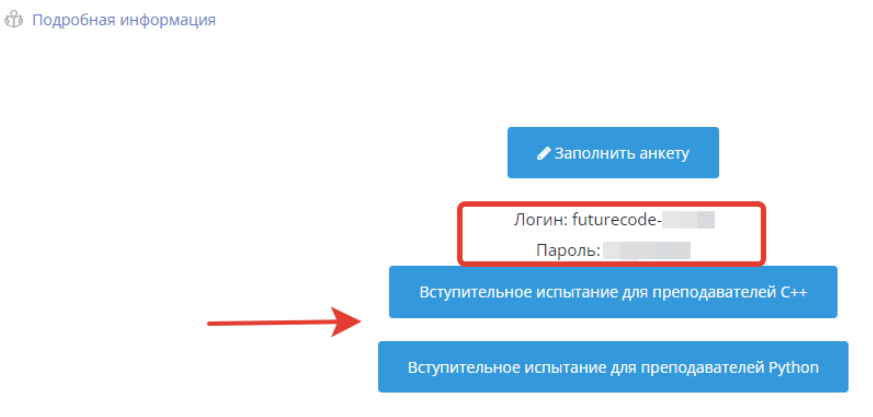

9. Авторизуйтесь в контесте с логином и паролем из личного кабинета. Нажмите «Войти».

Яндекс Контест код Будущего

| <u>і</u> д                                             | пя просмотра страницы необходимсавторизоваться               |
|--------------------------------------------------------|--------------------------------------------------------------|
|                                                        |                                                              |
| Авториз                                                | ация                                                         |
| Авториз<br>Авторизуйтесь, исг<br>Логин                 | ация                                                         |
| Авторизуйтесь, исг<br>Логин<br>futurecode-c-           | ация<br>пользуя предоставленные координатором логин и пароль |
| Авторизуйтесь, исг<br>Логин<br>futurecode-c-<br>Пароль | ация<br>пользуя предоставленные координатором логин и пароль |

- 10. Пройдите вступительное испытание.
- 11. Ожидайте результатов тестирования: с канидатами, успешно выполнившими испытание, мы свяжемся одним из указанных при регистрации способов (Почта, телефон, телеграм).